## Recursos compartidos en red

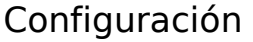

Cuando hay varios ordenadores conectados en red, se pueden configurar de varias formas diferentes que persiguen el mismo fin: que varios ordenadores puedan utilizar el mismo recurso: archivos, impresoras, conexión a Internet. Los sistemas operativos que lleven los ordenadores pueden ser diferentes, el usuario final no percibe si el recurso se lo está ofreciendo un ordenador con sistema operativo Macintosh, UNIX, Microsoft Windows o cualquier otro. Eso es un problema que resuelve el administrador de la red.

#### Ver ordenadores conectados

Microsoft Windows ofrece dos métodos para observar qué ordenadores se encuentran conectados en la red: el icono **Entorno de red**, que está en el escritorio, y el *Explorador*. El icono **Entorno de red** es similar en funcionamiento al icono **Mi PC**, mientras que el *Explorador* permite utilizar los recursos de los ordenadores de la red exactamente igual que los recursos del ordenador propio. Abajo a la izquierda se muestra la ventana **Entorno de red**, con los ordenadores conectados, y abajo a la derecha lo mismo, pero visto desde el panel izquierdo del *Explorador*.

#### Ofrecer una carpeta

Si el usuario de un ordenador quiere ofrecer una carpeta, para que los demás usuarios de la red accedan a los archivos de esa carpeta, debe ir al *Explorador* (o a Mi PC), pulsar con el botón secundario sobre el nombre de la carpeta, y en el menú de contexto seleccionar **Compartir**, lo que hace aparecer el cuadro de diálogo **Propiedades**, abierto por la ficha **Compartir**, que se ve a la derecha.

Se activa el botón de opción **Compartido como**, y así se puede usar el resto de esa sección.

- En el cuadro de texto **Nombre del recurso compartido** hay que escribir el nombre con el que se desea que el resto de los ordenadores vea la carpeta.
- El **Tipo de acceso** sirve para especificar los derechos que se dan al resto de usuarios de la red:
  - Sólo lectura quiere decir que sólo podrán ver los archivos y copiarlos a sus ordenadores, pero no podrán borrarlos de su carpeta original ni modificarlos.
  - Completo quiere decir que los podrán usar sin ninguna restricción.
  - **Depende de la contraseña** quiere decir que para poder acceder a los archivos tendrán que teclear una contraseña. Si se usa esta opción, habrá que introducir la o las contraseñas y luego confirmarlas (la confirmación es necesaria para evitar errores).

Cuando se termina, se pulsa el botón **Aceptar**. El ordenador que ofrece una carpeta la ve siempre con una manita por debajo, como se muestra a la derecha. Cuando se ofrece una carpeta también se ofrecen las carpetas contenidas en ella, aunque no aparecerán con la manita.

En cualquier momento se puede volver al cuadro de diálogo **Propiedades**, activar el botón de opción **No compartido** y así dejar de ofrecer la carpeta.

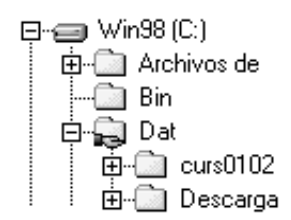

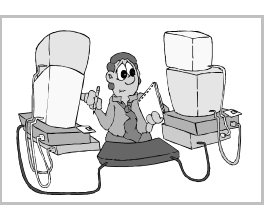

### Uso de una carpeta ofrecida

Para acceder a los archivos contenidos en una carpeta ofrecida por otro ordenador de la red, basta

usar el icono **Entorno de red** o el *Explorador*. Pulsando en el signo + que aparezca a la izquierda del nombre del ordenador, se abrirá esa parte del árbol y se verán las carpetas que ofrece, que aparecerán con el nombre que se haya decidido, no con el nombre real que ten-

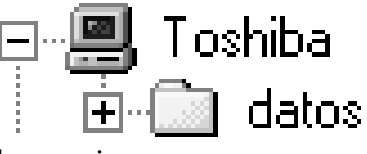

gan en su ordenador. A la derecha se ve la carpeta ofrecida en el ejemplo anterior.

A partir de ahí, se utilizan sus archivos normalmente, sólo con una excepción: si se definieron contraseñas de acceso, serán requeridas antes de poder acceder. A continuación se ve el cuadro de diálogo de petición de contraseña, y el que se obtiene cuando se introduce ésta incorrectamente, bien por desconocerla o por teclearla mal.

| Escriba la contraseña de red                                      | ? ×      | Conexio | nes de red de Microsoft                        | X   |
|-------------------------------------------------------------------|----------|---------|------------------------------------------------|-----|
| Debe suministrar una contraseña para establecer esta<br>conexión: | Aceptar  | 8       | La contraseña es incorrecta. Inténtelo de nuev | 'O. |
| Recurso: \\TOSHIBA\DATOS                                          | Lancelar |         | Aceptar                                        |     |
| <u>C</u> ontraseña:                                               |          |         |                                                |     |
| Guardar esta contraseña en la lista de contraseñas                |          |         |                                                |     |

# Asignación a una letra de unidad

Es posible asignar una carpeta compartida en un ordenador a una letra de unidad de otro. A partir de ese momento se tendrá la ilusión de que la carpeta remota se encuentra realmente en el ordenador local.

Para hacerlo, en el ordenador local se arranca el Explorador, en el menú **Herramientas** se elige **Conectar a unidad de red** y aparece el cuadro de diálogo **Asignar a unidad de red**. En él se elige la letra de unidad que se desea asignar y se escribe el nombre de la carpeta que está compartiendo el ordenador remoto; hay que escribirlo con una notación exacta, como se ve en la ilustración: debe aparecer el nombre del orde-

nador y el que se ha dado a la carpeta al compartirla. Bajo el cuadro de diálogo se muestra cómo aparece luego la nueva unidad en el Explorador.

Para deshacer la asignación, se arranca el Explorador, en el menú Herramientas se elige Desconectar de unidad de red y aparece el cuadro de diálogo Desconectar de unidad de red, que se ve a la derecha. En él se elige la letra de unidad que se desea liberar.